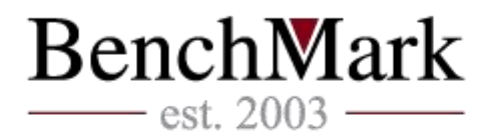

# Ръководство за платформата MetaTrader за iOS и Android

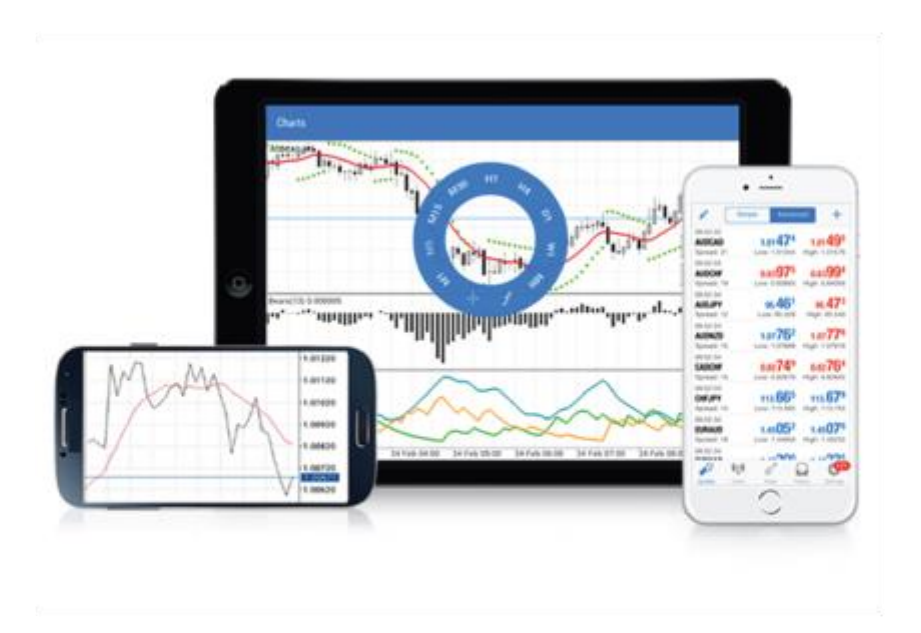

# Съдържание

| 1. Вход в системата    | 2  |
|------------------------|----|
| 2. Котировки           | 3  |
| 3. Графики             | 7  |
| 4. Търговия            | 9  |
| 5. История на сметката | 15 |
| 6. Сметки              | 17 |
| 7. Настройки           | 22 |
| 8. Известия            | 23 |
| 9. Версия за таблети   | 26 |

Всички наименования на менюта в ръководството са запазени в оригиналния им вид.

# 1. Вход в системата

За да започнете да търгувате през мобилния си телефон, първо трябва да свалите **MetaTrader** от **Google Play Market** или **AppStore** в зависимост от операционната система на устройството ви.

Платформата **MetaTrader** може да се използва от смартфони и таблети, използващи по-нова операционна система от Android OS 2.1 или всички версии на **iOS**. Препоръчително е да актуализирате платформата редовно. Това ще ви осигури подобрени функции и по-голяма стабилност.

След инсталацията стартирайте приложението, като натиснете върху следната икона

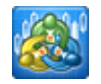

# Вход в сметка/Създаване на нова демо сметка

След като стартирате за първи път приложението, ще получите следните предложения:

- 1. Login with existing account изберете тази опция, ако вече имате сметка;
- 2. **Open demo account** изберете тази опция, ако искате да отворите нова демо сметка.

iOS

# Android

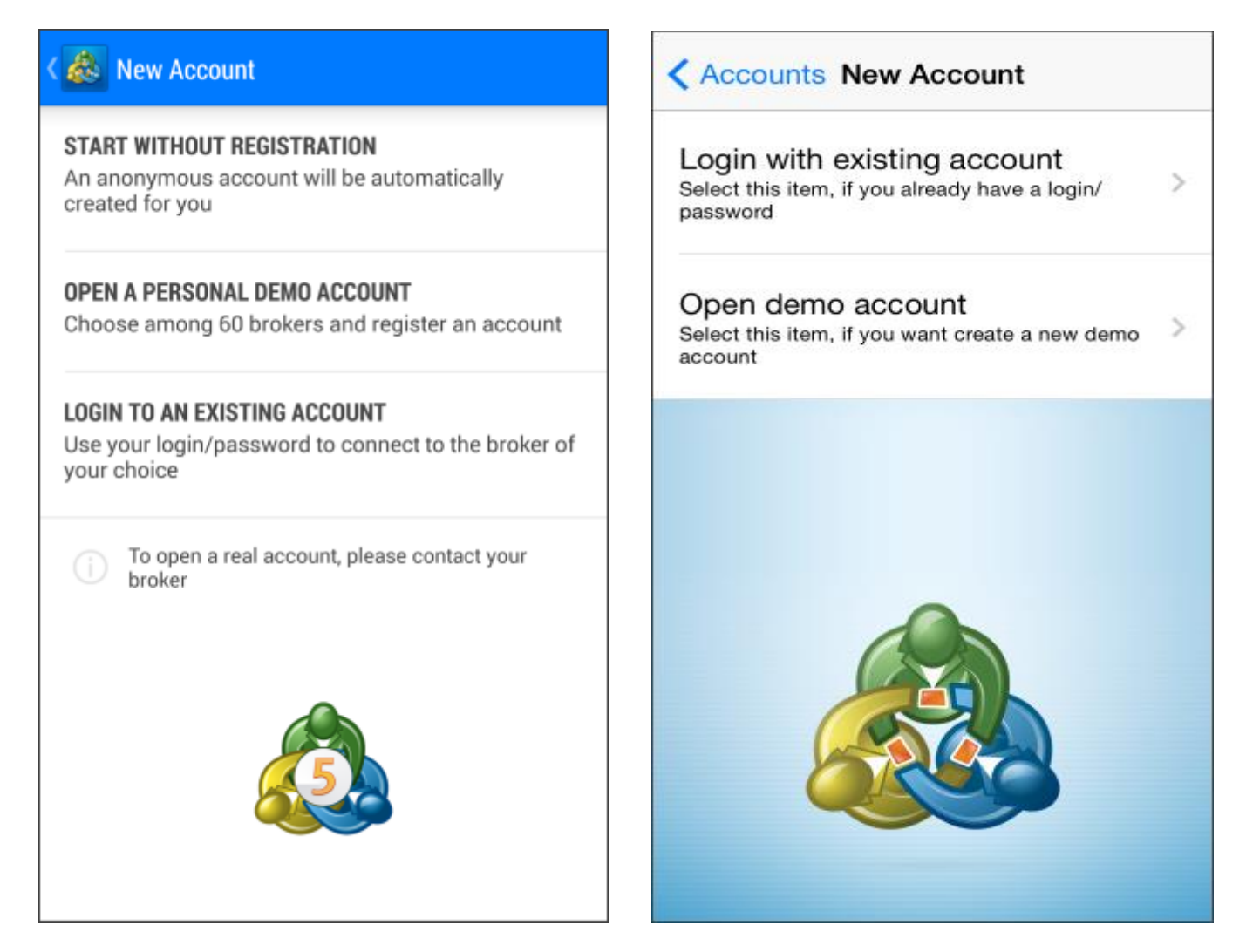

# Интерфейс на платформата

Целият интерфейс на мобилната платформа **MetaTrader** се състои от две части - основна работна зона и страничен панел, които са предназначени за превключване между основните функции на прогамата.

# Android

| 🔬 Quotes                                          | + 🖉     |   |
|---------------------------------------------------|---------|---|
| John Smith $ ightarrow$ MetaQuotes Software Corp. | 1.13307 |   |
| 🚀 Quotes                                          | 1.50622 |   |
| <b>↓</b> ↓↓ Charts                                | 0.92240 |   |
| Trade                                             | 117.713 |   |
| History                                           | 1.26578 |   |
| News                                              | 0.77740 |   |
| Messages                                          | 1.07097 |   |
| Settings                                          | 0.98399 |   |
| Journal                                           | 0.71710 |   |
| About                                             | 91.503  | ( |
|                                                   | 38.30   |   |

|            |        | iOS     | 5                      |        |                           |
|------------|--------|---------|------------------------|--------|---------------------------|
| 6          | Simpl  | e       | Advan                  | ced    | +                         |
| 09:52:32   |        |         |                        |        |                           |
| AUDCAD     |        | 1.01    | 474                    | 1.0    | 01 <b>49</b> 5            |
| Spread: 21 |        | Low: 1. | 01344                  | High:  | 1.01576                   |
| 09:52:33   |        |         |                        |        | 004                       |
| AUDCHF     |        | 0.83    | <b>97</b> 5            | 0.0    | 33 <b>99</b> 4            |
| Spread: 19 |        | Low: 0. | 83893                  | High:  | 0.84056                   |
| 09:52:34   |        |         | 401                    |        |                           |
| AUDJPY     |        | 95.     | 46'                    | 9      | 5. <b>47</b> 3            |
| Spread: 12 |        | Low: §  | 95.328                 | High   | า: 95.540                 |
| 09:52:24   |        |         | -                      |        |                           |
| AUDNZD     |        | 1.07    | <b>/b</b> <sup>2</sup> | 1.0    | 07 <b>//</b> °            |
| Spread: 14 |        | Low: 1. | 07689                  | High:  | 1.07916                   |
| 09:52:34   |        |         | 740                    |        | 704                       |
| CADCHF     |        | 0.82    | <b>7</b> 4°            | 0.0    | 32 <b>/b</b> *            |
| Spread: 15 |        | Low: 0. | 82676                  | High:  | 0.82842                   |
| 09:52:33   |        |         | CCE                    |        | <b>C7</b> 0               |
| CHFJPY     |        | 113.    | <b>66</b> 2            | 11     | 3. <b>b/</b> <sup>s</sup> |
| Spread: 14 |        | Low: 1  | 13.565                 | High:  | 113.755                   |
| 09:52:34   |        |         | 052                    |        | 070                       |
| EURAUD     |        | 1.45    | U5 <sup>2</sup>        | 1.4    | 45 <b>U/</b> 0            |
| Spread: 18 |        | Low: 1. | 44950                  | High:  | 1.45232                   |
| 09:52:34   |        |         | 200                    |        | -005                      |
|            | 前面     | ~       |                        |        | 121                       |
| Quotes     | Chart  | Trade   |                        | istony | Settings                  |
| Quotes     | OTIGIT | naue    | , n                    | latory | Settings                  |

Използвайки горния панел, можете да отидете до следните секции:

- Quotes прозорец с цени на финансовите инструменти;
- Charts прозорец с графики;
- Trade прозорец, изобразяващ състоянието на сметката и предлагащ възможност за управление на позиции и чакащи поръчки;
- History прозорецът съдържа информация за извършените търговски операции.
- News прозорецът показва новини
- Messages прозорецът показва входящи съобщения и известия за търговия
- Settings настройки на приложението
- Journal показва логовете на платформата
- 2. Котировки

Този раздел се използва за наблюдение на цените на финансовите инструменти в реално време. За да преминете към секцията, натиснете бутона **Quotes** от менюто с настройки.

| 💩 Quotes                         |                                            | + 🖉                                         | Si Si                                   | mple Advanc                                | ced -                       |
|----------------------------------|--------------------------------------------|---------------------------------------------|-----------------------------------------|--------------------------------------------|-----------------------------|
| EURUSD<br>14:42:08<br>Spread: 18 | <b>1.1325<sup>7</sup></b><br>Low: 1.13035  | <b>1.1327<sup>5</sup></b><br>High: 1.13645  | 09:52:32<br><b>AUDCAD</b><br>Spread: 21 | <b>1.01474</b><br>Low: 1.01344             | <b>1.01</b> 4               |
| GBPUSD<br>14:42:08<br>Spread: 25 | <b>1.5059</b> <sup>4</sup><br>Low: 1.50495 | <b>1.5061</b> 9<br>High: 1.50972            | 09:52:33<br><b>AUDCHF</b><br>Spread: 19 | 0.83975<br>Low: 0.83893                    | <b>0.839</b><br>High: 0.84  |
| USDCHF<br>14:42:08<br>Spread: 62 | <b>0.9218</b> <sup>3</sup><br>Low: 0.91929 | <b>0.9224</b> <sup>5</sup><br>High: 0.92857 | 09:52:34<br><b>AUDJPY</b><br>Spread: 12 | <b>95.46</b> <sup>1</sup><br>Low: 95.328   | <b>95.4</b><br>High: 95.    |
| USDJPY<br>14:42:08<br>Spread: 12 | 117. <b>68</b> 9                           | 117.70 <sup>1</sup>                         | 09:52:24<br><b>AUDNZD</b><br>Spread: 14 | <b>1.0776</b> <sup>2</sup><br>Low: 1.07689 | <b>1.07</b><br>High: 1.07   |
| USDCAD<br>14:42:08               | 1.26 <b>57</b> <sup>0</sup>                | 1.26 <b>59</b> <sup>0</sup>                 | 09:52:34<br><b>CADCHF</b><br>Spread: 15 | 0.82 <b>74</b> 9<br>Low: 0.82676           | 0.827                       |
| AUDUSD<br>14:42:08               | 0.77 <b>70</b> <sup>7</sup>                | 0.77 <b>72</b> 7                            | 09:52:33<br><b>CHFJPY</b><br>Spread: 14 | 113.665<br>Low: 113.565                    | <b>113.6</b><br>High: 113.7 |
| Spread: 20 AUDNZD 14:42:08       | Low: 0.77307                               | High: 0.77985                               | 09:52:34<br><b>EURAUD</b><br>Spread: 18 | <b>1.4505</b> <sup>2</sup><br>Low: 1.44950 | <b>1.45</b> 0<br>High: 1.45 |
| AUDCAD                           | Low: 1.06566                               | High: 1.07155                               | 09:52:34                                |                                            |                             |
| 14:42:08<br>Spread: 49           | 0.98 <b>34</b>                             | U.9839<br>High: 0.98581                     | Quotes Char                             | t Trade H                                  | istory Setti                |

Тук можете да откриете следната информация за дадения инструмент:

• Име на финансовия инструмент

iOS

- Цена купува
- Цена продава
- Спред
- Кога за последно се е актуализирала котировката
- Най-ниската "Цена купува" за текущия ден
- Най-високата "Цена продава" за текущия ден

Android

# Настройки на символи

В тези настройки могат да се видят условията за търговия с даден инструмент. Можете да отворите това меню през раздел котировки, избирайки настройки върху желания от вас инструмент.

|                  | தி                    |
|------------------|-----------------------|
|                  |                       |
| PROPERTIES       |                       |
| Spread:          | Floating              |
| Digits:          | 5                     |
| Stop levels:     | 18                    |
| Contract size:   | 100000                |
| Margin ourrenov: | ELIP                  |
| Margin currency. | EON                   |
| Profit currency: | USD                   |
| Calculation:     | Forex                 |
| Trade:           | Full access           |
| Execution:       | Instant Execution     |
| GTC mode:        | Good till cancelled   |
| Fill policy:     | Immediate or Cancel   |
| - in policy.     | ininiediate of Gancer |
| Expiration:      | All                   |

В горния прозорец са показани условията за търговия за инструмента EUR/ USD:

- Symbol name and description име на инструмента и кратко описание;
- **Digits** номер на цифрите след десетичната запетая;
- Contract size обем в един лот за съответния инструмент;

iOS

- Margin currency валута, в която се изчислява марджин изискването;
- Profit currency валута, в която се изчислява печалбата;
- **Trade** достъп до пазара за съответния инструмент (пълен достъп, само къси позиции, само дълги позиции или забранена търговия);
- Execution начин на изпълнение;

Android

#### Символи

В този раздел можете да настроите и персонализирате набора от символи в секция **Котировки.** За да отворите този прозорец, натиснете **Symbols,** след като сте натиснали **Меню бутона** на вашето устройство.

| $\checkmark$                                      | র্থ | • | Simple Adva        | nced             |
|---------------------------------------------------|-----|---|--------------------|------------------|
| EURUSD<br>Euro vs US Dollar                       |     |   | AUDCAD             |                  |
| GBPUSD<br>Great Britain Pound vs US Dollar        |     |   | O AUDCHF           | =                |
| USDCHF<br>US Dollar vs Swiss Franc                |     |   | 🤣 AUDJPY           |                  |
| USDJPY<br>US Dollar vs Japanese Yen               |     |   | 🤣 AUDNZD           |                  |
| USDCAD<br>US Dollar vs Canadian Dollar            |     |   | CADCHF             |                  |
| AUDUSD<br>Australian Dollar vs US Dollar          |     |   | CHFJPY             | =                |
| AUDNZD<br>Australian Dollar vs New Zealand Dollar |     |   | EURAUD             |                  |
| AUDCAD<br>Australian Dollar vs Canadian Dollar    |     |   | Quotes Chart Trade | History Settings |

# 3. Графики

Графиките отразяват историческите промени в цените на финансовите инструменти. Този прозорец съдържа всички най-важни настройки за построяване на графиките и задаване на параметрите на историческите данни.

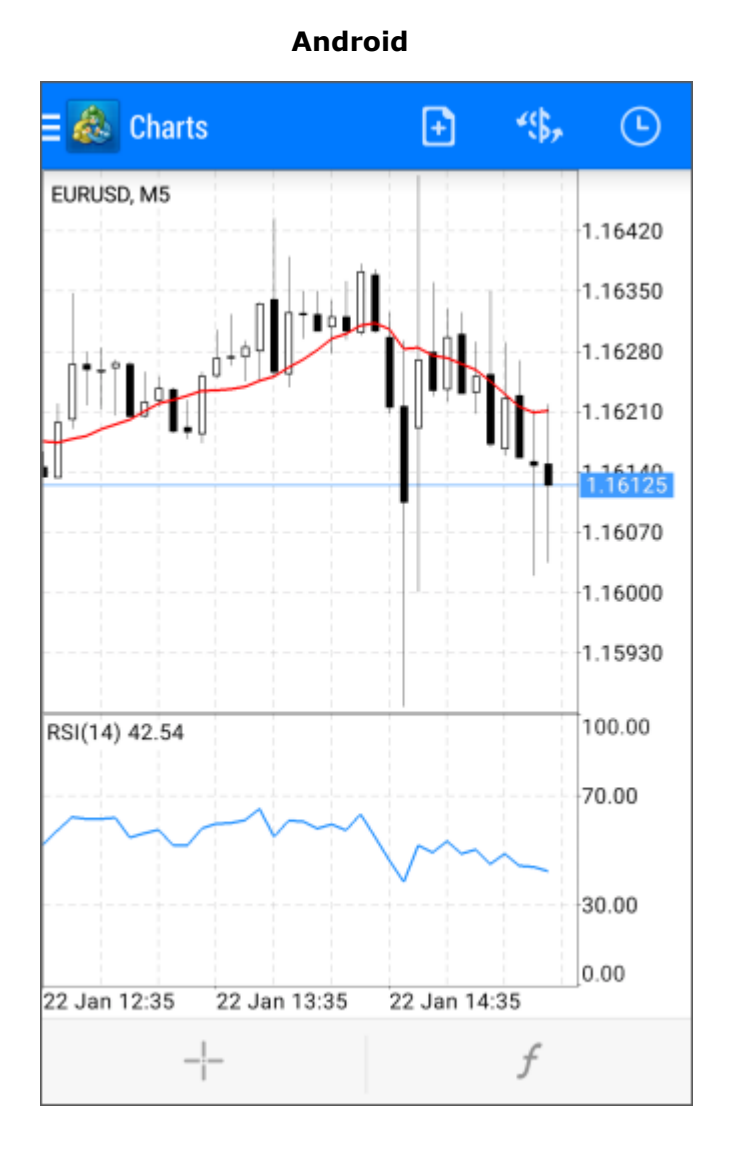

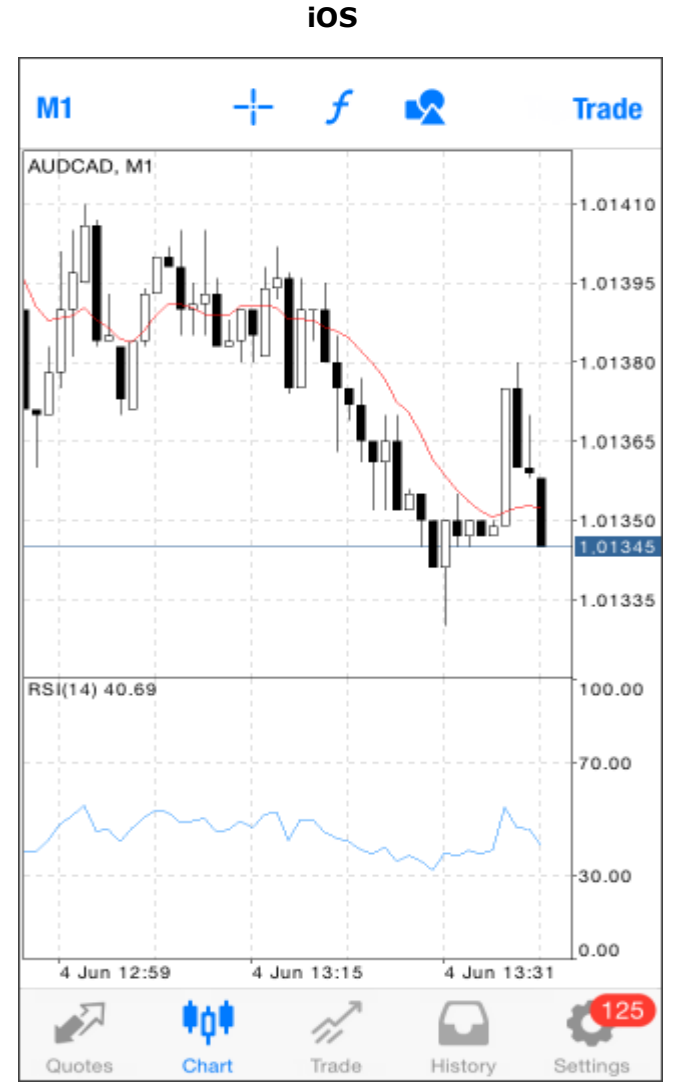

#### Отваряне на графика

За да отворите графиката на даден инструмент, отворете прозореца с **Котировки** и изберете **Chart**. В мобилната версия на платформата **MetaTrader** има лимит за дълбочината на ценовите данни, които могат да бъдат изобразяване върху графиката. Дължината на данните зависи от мобилното устройство, но не може да надвишава 1 500 бара. Когато лимитът бъде достигнат, в горната част на графиката ще се появи съобщение **Maximum bars limit**.

#### Времеви периоди

В платформата **MetaTrader** можете да избирате между 9 различни времеви периода на графиката, от 1 минута до 1 месец. Можете да превключвате между различните времеви периоди, като натиснете върху **Chart Timeframe** в долната част на екрана.

#### Индикатори

Индикаторът представлява математически модел от исторически цени или обеми за конкретен финансов инструмент, който служи за прогнозиране на бъдещи движения. Въз основа на техническите индикатори могат да се вземат решения по отношение на отварянето и затварянето на позициите. За да *f* отворите прозореца с индикатори, натиснете

| Android                            | iOS                             |
|------------------------------------|---------------------------------|
| K 🚵 Indicators on EURUSD, M30 🛛 🚔  | Indicators Add Indicator        |
| MAIN CHART JO                      | TREND                           |
| Parabolic SAR                      | Average Directional Movement In |
| INDICATOR WINDOW 1                 | Bollinger Bands                 |
| Volumes                            | Envelopes                       |
| INDICATOR WINDOW 2                 | Ichimoku Kinko Hyo              |
| Average Directional Movement Index | Moving Average                  |
|                                    | Parabolic SAR                   |
|                                    | Standard Deviation              |
|                                    | OSCILLATORS                     |
|                                    | Average True Range              |
|                                    | Bears Power                     |

От горния прозорец можете да добавите индикатори към вашата графика. Натиснете знака **Плюс** и изберете желания индикатор.

## 4. Търговия

За да търгувате директно от графиката, натиснете бутонът + в горната дясна част на екрана.

В основата на извличането на печалба при търговия на финансовите пазари стои едно просто правило: да се купува по-евтино и да се продава по-скъпо. Една от основните функции на мобилната платформа **MetaTrader** е да предоставя на потребителя широки възможности за покупка и продажба на финансови инструменти.

Секцията **Търговия** разполага с текущото състояние на сметката, както и с текущите позиции и отложените поръчки. За да превключите към тази секция, изберете **Trade** в менюто.

| Second Second Seco | +                  |
|----------------------------------------------------------------------------------------------------|--------------------|
| Balance:                                                                                                    | 9 900.00           |
| Equity:                                                                                                    | 9 909.00           |
| Margin:                                                                                                    | · · · · · 1 127.62 |
| Free margin:                                                                                                    | · · · · 8 781.38   |
| Margin Level (%):                                                                                                    | 878.75             |
| Positions                                                                                                    |                    |
| <b>EURUSD, buy 1.00</b><br>1.12762 → 1.12771                                                                                                    | 9.00               |
| Orders                                                                                                    |                    |
| GBPUSD, buy limit<br>1.00 / 0.00 at 1.49541                                                                                                    | placed             |
|                                                                                                    |                    |

#### Android

14.00 USD +**Balance:** 9 965.00 Equity: 9 979.00 Margin: 4 581.22 Free Margin: 5 397.78 Margin Level (%): 217.82 Positions EURUSD, buy 0.40 1.10 1.3648425 → 1.36487 GBPUSD, buy 2.40 12.90 1.68136625 → 1.68142 2014.06.06 09:58:02 S/L: T/P: - Swap: 0.00 1ºn 申白申

Trade

History

iOS

#### Състояние на сметката

Текущото състояние на сметката е видимо в горната част на секцията:

 Profit, currency – в това поле може да видите текущия резултат от отворени позиции, както и валутата на сметката;

Quotes

Chart

Settings

- **Balance** парите които имате по сметката, без да се отчита резултата от отворени в момента позиции;
- Equity състояние на портфейла след отчитане на текущите отворени позиции;
- Margin средства необходима за покриване на текущите отворени позиции;
- Free margin свободния марджин, който може да се използва за поддържане на отворените позиции;
- Margin level процентно съотношение между Equity и Margin.

#### Позиции

Текущите отворени позиции се показват в тази секция. Обърнете внимание, че тук се показва само кратката информация за позициите. За да видите подробна информация, натиснете веднъж върху линията на желаната позиция.

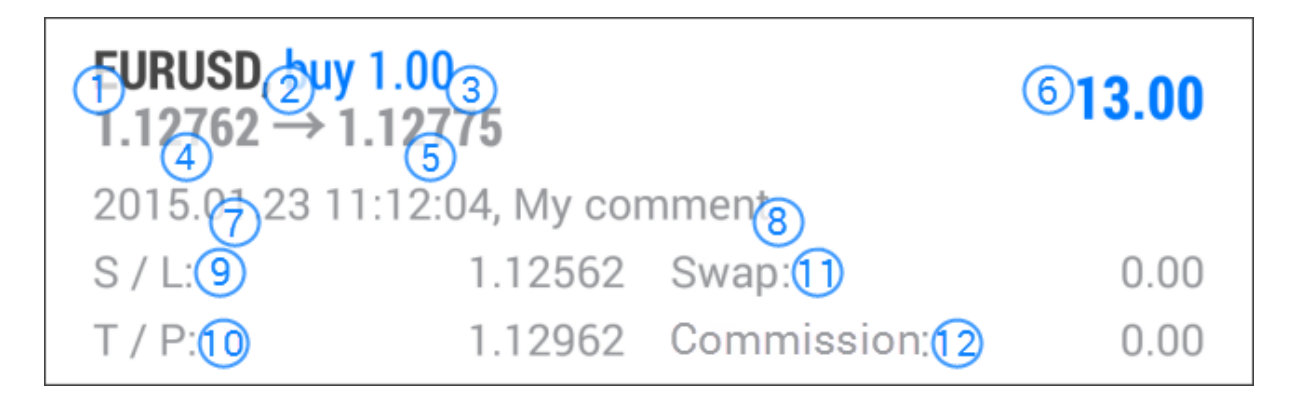

- 1. **Symbol** в това поле се показва наименованието на финансовия инструмент, който участва в търговската операция;
- Туре вид на търговската операция, Виу дълга позиция и Sell къса позиция;
- Volume обемът на позицията;
- Price цена на отваряне на позицията (да не се бърка с текущата цена, която е описана по-долу);
- 5. Price текущата цена на финансовия инструмент;
- 6. Profit резултатът от позицията (печалба или загуба);
- 7. **Time** времето на отваряне на позицията. Записът се представя в следния вид YYYY.MM.DD.HH:MM (година.месец.ден.час:минута);
- Comment коментар към сделката. Такъв може да бъде добавен само през РС версията на MetaTrader;
- 9. **S/L** ниво на поръчка Stop Loss. Ако такава поръчка няма, в полетата се изписва нулева стойност;
- Т/Р ниво на поръчката Take profit. Ако такава поръчка няма, в полета се изписва нулева стойност;
- 11. **Swap** в това поле се отбелязва начисляването на суапове (лихви);
- 12. **Commision** комисионната за извършването на търговската операция (в платформата MetaTrader няма комисиона за сделките).

#### Поръчки

В тази секция се показват отложените поръчки. Отложената поръчка представлява нареждане от страна на клиента към БенчМарк относно бъдеща покупко-продажба на финансов инструмент на определена цена. В тази секция е показана кратка информация относно чакащата поръчка. За по-подробна информация натиснете веднъж върху нея.

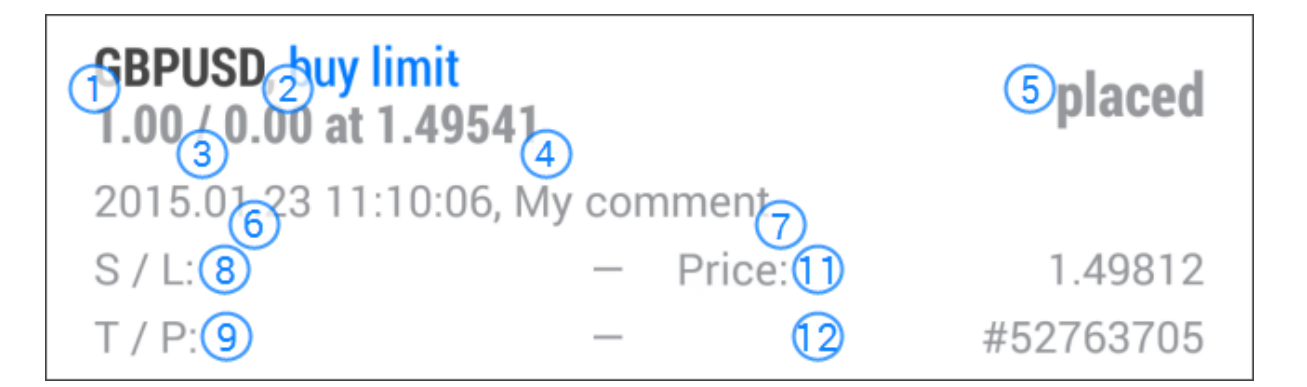

Когато цената на пазара се приближи до цената на изпълнение на чакащата поръчка прозорецът се оцветява в зелено.

- 1. **Symbol** в това поле се показва наименованието на финансовия инструмент, който участва в търговската операция;
- 2. **Туре** вид на чакащата поръчка: Sell Limit, Sell Stop, Buy Stop, Buy Limit, Buy Stop Limit и Sell Stop Limit;
- Volume обемът на чакащата поръчка в лотове;
- Price ценовото ниво на чакащата поръчка;
- 5. State текущо състояние на чакащата поръчка: Started, Placed;
- Time времето, в което е поставена отложената поръчка;
- Comment коментар към сделката. Такъв може да бъде добавен само през РС версията на MetaTrader;
- S/L ниво на поръчка Stop Loss. Ако такава поръчка няма, в полета се изписва нулева стойност;
- Т/Р ниво на поръчката Take profit. Ако такава поръчка няма, в полета се изписва нулева стойност;
- 10. Ргісе текуща цена на финансовия инструмент;
- 11. # уникален номер, идентификатор на отложената поръчка.

#### Отваряне на позиция

За да отворите нова позиция, първо трябва да попълните следните полета:

- Volume в това поле запишете желания от вас обем в лотове;
- Symbol символ на инструмента, с който желаете да извършите сделка;

iOS

• Trade operation type – показва вида на изпълнението. То е Instants execution.

За да отворите позиция, натиснете **Buy/Sell**:

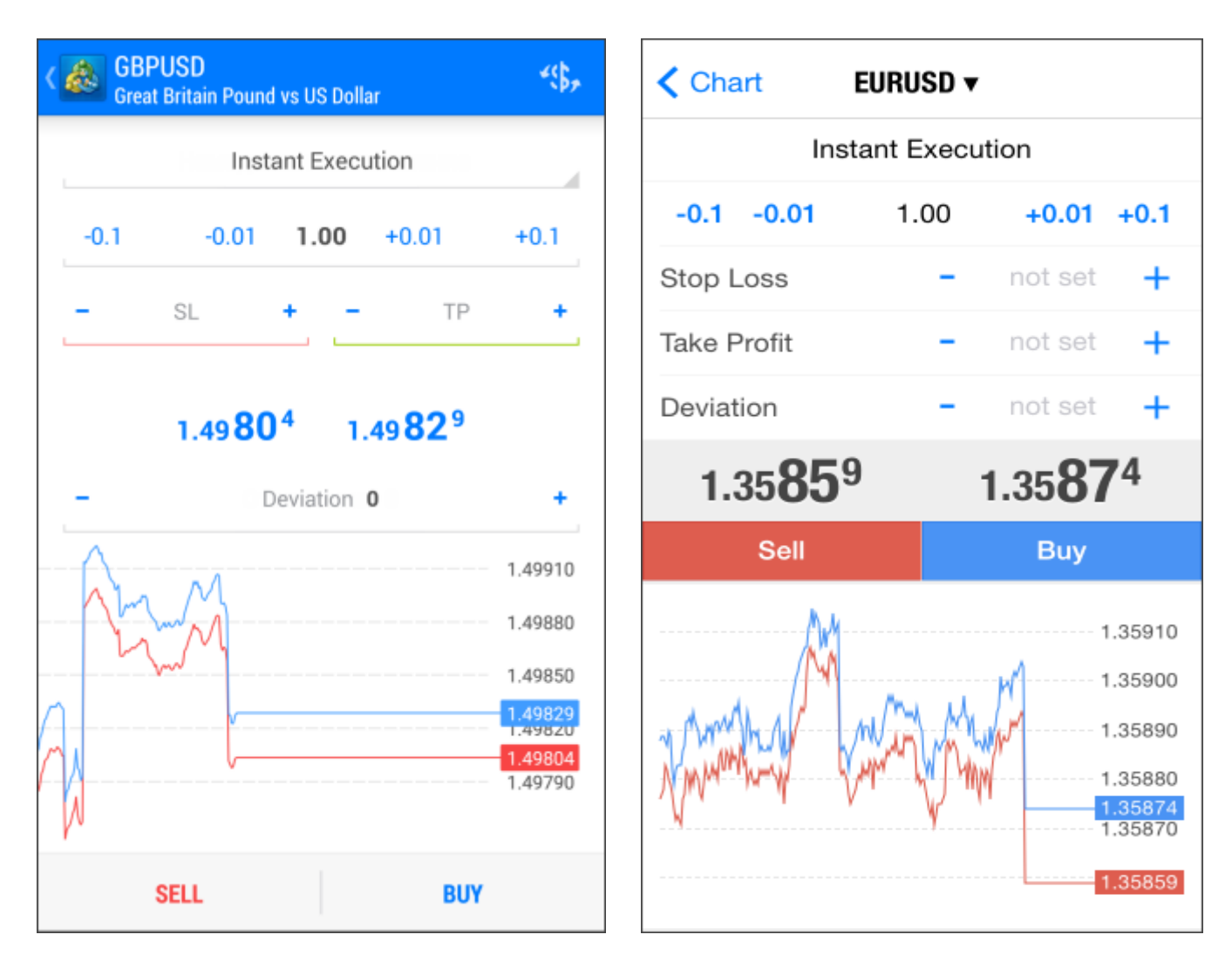

# Android

С бутоните **Sell** или **Buy** осъществявате сделката. Чрез тях поставяте поръчка съответно за продажба или за покупка на пазарна цена, която можете да видите в горната част на прозореца. **Stop Loss** и **Take profit** нива могат да бъдат настроени, едва след като позицията вече е отворена.

За да поставите поръчка за лимитиране на загуба – Stop Loss или поръчка за прибиране на печалба - Take Profit, попълнете полетата **SL/TP.** 

#### Затваряне на позиция

За да затворите дадена позиция трябва да натиснете върху **Close** от контекстното меню в раздел **Търговия**.

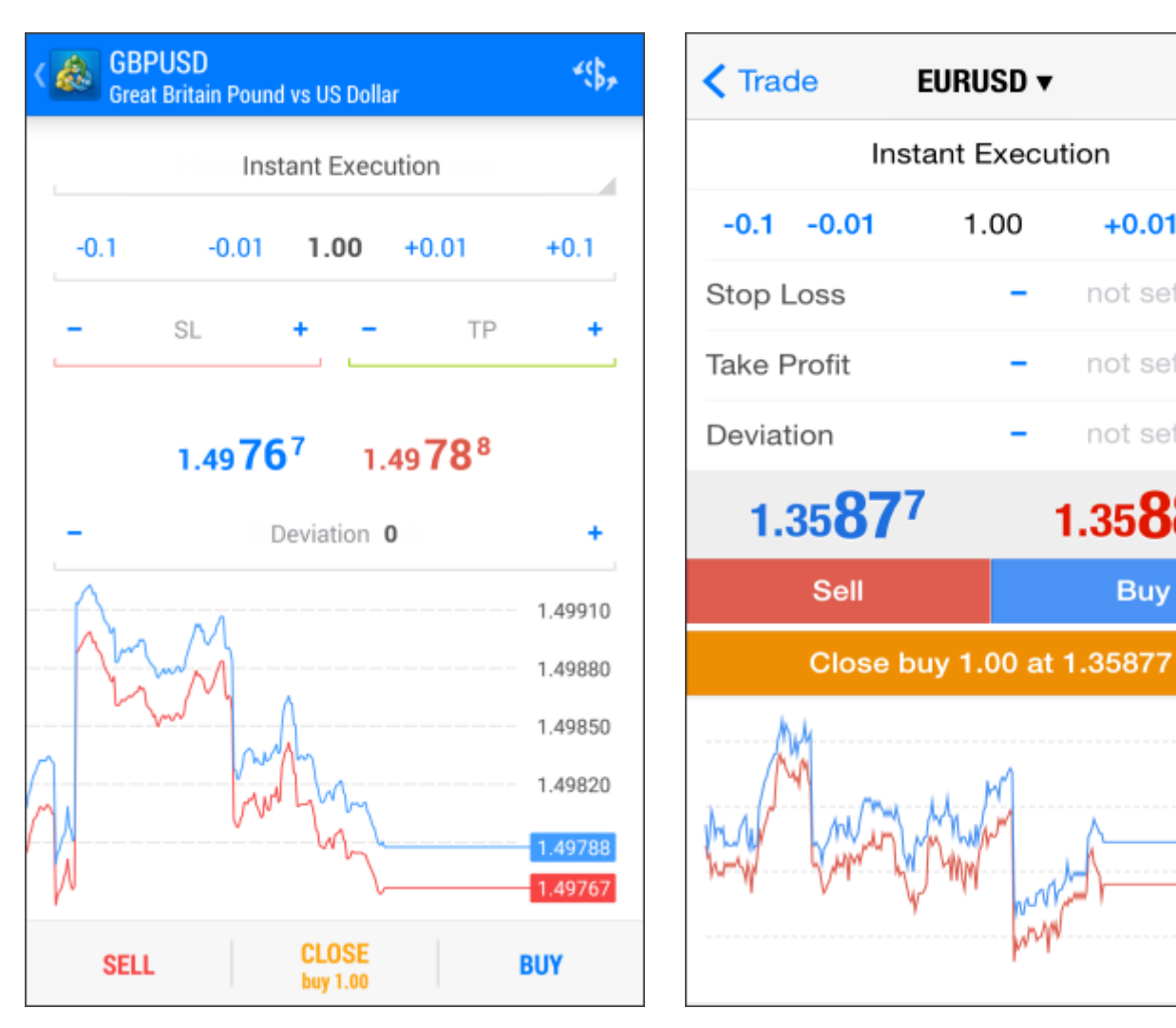

#### Android

iOS

+0.01 +0.1

+

+

1.35910

1.35895 1.35887

1.35865

not set

not set

not set

Buy

1.35**0** 

След като натиснете **Close**, позицията ще бъде напълно затворена.

#### Поставяне на чакащи поръчки

За да поставите чакаща поръчка, натиснете Menu бутона и изберете New order независимо в кой раздел се намирате

В първия прозорец въведете следните параметри и натиснете **Next**:

- Volume обемът на позицията в лотове;
- Symbol символът на инструмента, с който ще търгувате; •
- **Trade operation type** вида на отложената поръчка. •

| <b>AUDUSD</b><br>Australian Dollar vs US Dollar | ~\$},   | Trade                                  | URUSD 🔻   |                    |
|-------------------------------------------------|---------|----------------------------------------|-----------|--------------------|
| Buy Limit                                       |         |                                        | Buy Limit |                    |
| -0.1 -0.01 <b>1.00</b> +0.01                    | +0.1    | -0.1 -0.01                             | 1.00      | +0.01 +0.1         |
| 678 604                                         |         | Price                                  | -         | 1.35944 +          |
| 0.77 <b>01</b> ° 0.77 <b>09</b> 4               |         | Stop Loss                              | -         | not set 🕂          |
| - Price: 0.77658                                | +       | Take Profit                            | -         | not set 🕂          |
| - SL + - TP                                     | +       | Fill Policy                            |           | Return             |
| Expiration:                                     | GTC     | Expiration                             |           | GTC                |
|                                                 | 0.77694 | 1.35 <b>95</b> 6                       |           | 1.35 <b>97</b> 5   |
| /Price                                          | 0.77678 |                                        | Place     |                    |
|                                                 | 0.77658 |                                        |           | 1.35975<br>1.35970 |
|                                                 | 0.77625 |                                        |           | 1.35960            |
| Disc                                            |         | ~~~~~~~~~~~~~~~~~~~~~~~~~~~~~~~~~~~~~~ |           | 1.35956<br>1.35950 |
| Place                                           |         | Price                                  |           | 1.35944            |

В прозореца трябва да попълните следните полета:

Android

- Price цената, на която отложената поръчка ще се активира; •
- Stop Limit price това поле е активно само за Stop Limit поръчки. Когато • чакащата ви поръчка се активира, ще бъде поставена нова на посоченото в прозореца Stop Limit price ниво;
- Stop loss в това поле се попълва Stop loss нивото на вашата чакаща поръчка;
- **Таке profit** в това поле се попълва **Таке profit** нивото на вашата чакаща поръчка;
- Good Till Canceled (GTC) тази опция позволява поръчката ви да остане • валидна, докато не я премахнете ръчно

За да промените параметрите на чакаща поръчка, отидете в секция Trade и изберете Modify order от контекстното меню. Всички полета по отложената поръчка могат да бъдат променени от тук също както при поставянето на нова поръчка. Единственото поле, което не подлежа на промяна, е обемът.

# 5. История на сметката

В този раздел може да видите историята на сключените от вас сделки. За да преминете към него, използвайте горния панел на приложението или слайднете от ляво надясно. Има два варианта за изглед на вашата история: **Orders** и **Deals**. Можете да превключвате между тях от долната част на екрана.

# Android

iOS

| History<br>All symbols | *\$ <b>,</b> 诸      | Orders                 | Deals         |
|------------------------|---------------------|------------------------|---------------|
| ORDERS                 | DEALS               | 1.00 / 1.00 at 0.99486 |               |
| ONDENS                 | DEALS               | EURUSD, sell           | 2014.07.04 16 |
| Filled:                |                     | 2.00 / 2.00 at 1.35872 |               |
| Canceled:              | 0                   | AUDCAD, buy            | 2014.07.04 16 |
| Total:                 |                     | 1.00 / 1.00 at 0.99486 | 1             |
|                        |                     | AUDCAD, buy            | 2014.07.04 16 |
| AUDUSD, buy            | 2015.02.04 16:11:13 | 2.00 / 2.00 at 0.99486 |               |
| 1.00 / 1.00 at 0.77634 | FILLED              | AUDCAD, buy            | 2014.07.04 16 |
| EURUSD, sell           | 2015.02.04 15:06:34 | 4.00 / 4.00 at 0.99486 |               |
| 1.00 / 1.00 at 1.14486 | FILLED              | AUDCAD, sell           | 2014.07.04 10 |
| EURUSD, buy            | 2015.02.04 15:05:52 | AUDCAD hum             | 2014 07 04 16 |
| 1.00 / 1.00 at 1.14509 | FILLED              | 8 00 / 8 00 at 0 99510 | 2014.07.04 10 |
| GBPUSD, buy            | 2015.01.23 13:42:48 |                        | 2014 07 04 16 |
| 1.00 / 1.00 at 1.49789 | FILLED              | 8.00 / 8.00 at 0.99480 | 2014.07.04 10 |
| GBPUSD, buy            | 2015.01.23 13:42:45 | FURUSD, huy            | 2014.07.04 16 |
| 1.00 / 1.00 at 1.49798 | FILLED              | 1.00 / 1.00 at 1.35889 |               |
| GBPUSD, buy            | 2015.01.23 13:42:43 | Filled                 |               |
| 1.00 / 1.00 at 1.49799 | FILLED              | Canceled               |               |
| GBPUSD, buy            | 2015.01.23 13:42:41 | Total                  |               |
| 1.00 / 1.00 at 1.49802 | FILLED              | 27 Internet 17         |               |
| GBPUSD, sell           | 2015.01.23 13:42:39 | Chart Trade            | History       |
| 1.00 / 1.00 at 1.49784 | FILLED              | Geotes Chart Haue      | matory de     |

В горната част на същия екран можете да видите информация за общия брой на поръчките и броя на изпълнени и отказани поръчки.

Натиснете веднъж върху избрана позиция, за да видите прозореца със следната допълнителна информация:

| <b>SBPUSD, buy limit</b><br>1.00,41.00 at 1.496 | 55               | 32015.01.23 11:22:17 |
|-------------------------------------------------|------------------|----------------------|
| 4<br>2015.01.23 11:06:42                        | , My comment     | )                    |
| S / L: (9)<br>T / P:(1)                         | - (10)<br>- (12) | #52763613            |

16

- 1. **Symbol** в това поле се показва наименованието на финансовия инструмент, който участва в търговската операция;
- 2. **Туре** вид на търговската операция, **Виу** дълга позиция и **Sell** къса позиция;
- 3. State състояние на сделката: изпълнена, отказана, частично изпълнена;
- 4. Volume обем на позицията;
- 5. **Price** текуща цена на финансовия инструмент, по която сделката ще бъде изпълнена;
- 6. **Execution time** време на изпълнение на поръчката;
- 7. **Time** време на поставяне на поръчката. Записът се представя в следния вид YYYY.MM.DD.HH:MM (година.месец.ден час:минута);
- 8. **Comment** коментар към сделката, такъв може да бъде добавен само през PC версията на MetaTrader;
- 9. Order Уникален идентификационен номер на сделката;
- 10. S/L ниво на Stop Loss. Ако такава поръчка няма, полето е с нулева стойност;
- 11. **Т/Р** ниво на Take profit. Ако такава поръчка няма, полето е с нулева стойност.

#### Сделки

В меню **Deals** на раздел История ще виждате крайния резултат от направените сделки и допълнителна информация като общ размер на депозитите, състояние на сметката и резултат от отворените позиции:

| E                                    | *\$ <b>,</b> 🛐                     |
|--------------------------------------|------------------------------------|
| ORDERS                               | DEALS                              |
| Profit:<br>Deposit:<br>Balance:      | 8 927.01<br>10 000.00<br>18 927.01 |
| GBPUSD, sell, out<br>4.00 at 1.52317 | 2015.02.04 17:07:48<br>10 080.00   |
| AUDUSD, sell, out<br>1.00 at 0.77551 | 2015.02.04 17:07:44<br>-83.00      |
| AUDUSD, buy, in<br>1.00 at 0.77634   | 2015.02.04 16:11:13                |
| EURUSD, sell, out<br>1.00 at 1.14486 | 2015.02.04 15:06:34<br>-23.00      |
| EURUSD, buy, in<br>1.00 at 1.14509   | 2015.02.04 15:05:52                |
| GBPUSD, buy, in<br>1.00 at 1.49789   | 2015.01.23 13:42:48                |
| GBPUSD, buy, in<br>1.00 at 1.49798   | 2015.01.23 13:42:45                |
| GBPUSD, buy, in                      | 2015.01.23 13:42:43                |

| i(                                        | DS      |                                    |                |
|-------------------------------------------|---------|------------------------------------|----------------|
| Orders                                    | Dea     | ls (                               | ৳              |
| 2.00 at 1.35872                           |         | -                                  | 9.00           |
| AUDCAD, buy, in<br>1.00 at 0.99486        | 2       | 2014.07.04 16:                     | 09:56          |
| <b>AUDCAD, buy, in</b><br>2.00 at 0.99486 | 2       | 2014.07.04 16:                     | 09:58          |
| <b>AUDCAD, buy, in</b><br>4.00 at 0.99486 | 2       | 2014.07.04 16:                     | 10:02          |
| AUDCAD, sell, out<br>8.00 at 0.99471      | 2       | 2014.07.04 16:<br>-11              | 10:05<br>2.82  |
| AUDCAD, buy, in<br>8.00 at 0.99510        | 2       | 2014.07.04 16:                     | 10:08          |
| AUDCAD, sell, out<br>8.00 at 0.99480      | 2       | 014.07.04 16:<br>- <mark>22</mark> | 10:18<br>5.66  |
| <b>EURUSD, buy, in</b><br>1.00 at 1.35889 | 2       | 2014.07.04 16:                     | 10:28          |
| Deposit<br>Profit<br>Swap                 |         | 10 00<br>-2 39                     | )0.00<br>)6.43 |
| Commission<br>Balance                     |         | 7 72                               | 0.00           |
| 🔊 👘                                       | rî,     |                                    | 490            |
| Quotes Chart                              | Trade H | story Sett                         | ings           |

#### Android

# 6. Сметки

Този раздел ви позволява да управлявате вашите сметки за търговия. За да отворите раздел **Сметки**, натиснете **Menu** и изберете **Accounts**.

| = <u>&amp;</u> A | ccounts                                                             | 0                       | + | 1   |
|------------------|---------------------------------------------------------------------|-------------------------|---|-----|
| John S<br>192904 | Smith<br>47 - 1:100, USD<br>MetaQuotes-Demo<br>Access point: Access | s Point USA             |   |     |
| Connec           | ct to                                                               |                         |   |     |
| 8                | John Smith<br>1929050, MetaQuo                                      | ites-Demo               |   | (j) |
| 8                | MetaTrader 5 Der<br>1928470, MetaQuo                                | no Account<br>otes-Demo |   | (j) |
|                  |                                                                     |                         |   |     |
|                  | Traffic: in 3                                                       | Kb, out 213b            |   |     |

Броят на сметките, които са свързани в момента, се показва в горната част на прозореца. Детайли около сървъра и връзката са показани по-долу:

- Server името на сървъра, към който сте свързан в момента;
- Point името на точката за достъп, чрез която терминалът е свързан към сървъра.

Чрез натискане на бутона **Information** можете да видите повече информация за номер на сметка, име на титуляра, сървър, ливъридж и баланс по сметката.

# Управление на сметката

Всяка сметка, с която сте се свързвали към сървъра, се запаметява автоматично. За да влезете в желаната от вас сметка, натиснете веднъж върху полето на сметка, или изберете **Login** от контекстното меню.

- Adding accounts за да отворите нова демо сметка или да влезете във вече съществуваща, натисне върху в горната част на прозореца;
- Deleting accounts за изтриване на сметка от списъка отворете контекстното меню чрез докосване и задържане върху линията на сметката за около 1 секунда. След това изберете Delete.

# Откриване на демо сметка

В мобилната платформа **MetaTrader** можете да работите с два вида сметки: демо и реални. Демо сметките предоставят възможност да търгувате на международните финансови пазари при същите условия, но без риска от губене на реални средства, което е добра възможност да тествате стратегията си за търговия.

| K 🚵 New Account                                                                                    |
|----------------------------------------------------------------------------------------------------|
| START WITHOUT REGISTRATION<br>An anonymous account will be automatically<br>created for you        |
| <b>OPEN A PERSONAL DEMO ACCOUNT</b><br>Choose among 60 brokers and register an account             |
| LOGIN TO AN EXISTING ACCOUNT<br>Use your login/password to connect to the broker of<br>your choice |
| <ul> <li>To open a real account, please contact your broker</li> </ul>                             |
|                                                                                                    |

За да отворите нова демо сметка, в прозореца, който виждате по-горе (началния прозорец, който се отваря след стартиране на приложението), изберете **Open a personal demo account.** 

#### Изберете сървър

На този етап въведете **BenchMark Finance** и изберете **BenchMark Server**. За да се включите към сървъра, натиснете веднъж върху полето.

| Choose Trading Server                                                                                                    |  |  |  |  |  |
|----------------------------------------------------------------------------------------------------|--|--|--|--|--|
| Second Second Se |  |  |  |  |  |
| MetaQuotes-Demo<br>MetaQuotes Software Corp.                                                                                                    |  |  |  |  |  |
|                                                                                                    |  |  |  |  |  |
|                                                                                                    |  |  |  |  |  |
|                                                                                                    |  |  |  |  |  |
|                                                                                                    |  |  |  |  |  |
|                                                                                                    |  |  |  |  |  |
| There are 60 servers available<br>Use search to find a broker by company name or<br>server name                                                                                                    |  |  |  |  |  |
| Can't find your broker?                                                                                                    |  |  |  |  |  |

Ще се отвори допълнителен екран (изображението отдясно), в който трябва да въведете:

- Name име на титуляра по сметката не трябва да бъде по-късо от 8 символа;
- Phone телефон за контакт;
- E-mail електронна поща;
- Account type вид на сметката;
- Leverage размер на финансовия лост (например 1:200);
- Deposit първоначалния депозит в основната валута.

За да завършите регистрацията, натиснете бутона **Create account** в долната част на прозореца:

| Open a personal of     Personal information | lemo account      |  |  |  |  |
|---------------------------------------------|-------------------|--|--|--|--|
| MetaQuotes-De<br>MetaQuotes Soft            | emo<br>ware Corp. |  |  |  |  |
| Name:                                       | John Smith        |  |  |  |  |
| Phone:                                      | +123456789123     |  |  |  |  |
| E-Mail:                                     | john@smith.com    |  |  |  |  |
| ACCOUNT INFORMATION                         | ı                 |  |  |  |  |
| Account type:                               | forex             |  |  |  |  |
| Leverage:                                   | 1:100             |  |  |  |  |
| Deposit:                                    | 10000 USD         |  |  |  |  |
| Creat                                       | Create account    |  |  |  |  |

# 7. Настройки

За да отидете в раздел настройки на платформата **Metatrader**, натиснете **Menu** бутона, където и да се намирате в приложението, и изберете **Settings**:

| Android                                                                                              | iOS                                            |  |  |  |  |  |  |
|----------------------------------------------------------------------------------------------------|------------------------------------------------|--|--|--|--|--|--|
| ≡ 🚵 Settings                                                                                         | Settings                                       |  |  |  |  |  |  |
| QUOTES                                                                                               |                                                |  |  |  |  |  |  |
| Advanced mode                                                                                        | Trade Accounts<br>John Smith - MetaQuotes-Demo |  |  |  |  |  |  |
| In the advanced mode, the quotes window contains spreads, time data, as well as High and Low prices. | OTP<br>One-time password generator             |  |  |  |  |  |  |
| Order sounds                                                                                         | Messages >                                     |  |  |  |  |  |  |
| Flay sounds for orders                                                                               |                                                |  |  |  |  |  |  |
| CHARTS                                                                                               | 01 Charts >                                    |  |  |  |  |  |  |
| Line type<br>Candlestick                                                                             | Mailbox >                                      |  |  |  |  |  |  |
| OHLC<br>Displays open, high, low and close prices on                                                 | News >                                         |  |  |  |  |  |  |
| chart for the last candle or for candle pointed with crosshair.                                      | Journal                                        |  |  |  |  |  |  |
| Show data window<br>Displays a pop-up window near the crosshair.                                     | \land About >                                  |  |  |  |  |  |  |
| This window shows indicator values on the specified bar.                                             |                                                |  |  |  |  |  |  |
| Show volumes                                                                                         |                                                |  |  |  |  |  |  |
| Don't show volumes                                                                                   |                                                |  |  |  |  |  |  |
|                                                                                                    | Quotes Chart Trade History Settings            |  |  |  |  |  |  |

В горния прозорец ще намерите следните настройки:

- **Advanced mode** превключване между пълен и ограничен режим на информация;
- Accounts настройки на сметките;
- ОТР отидете в генератор на пароли;
- Messages историята на получените известия;
- Order sounds включва и спира звука при търговия:

- Candlestick показване на графиката в свещи;
- OHLC тази настройка ви позволява да видите най-високата и най-ниската цена, както и цената на затваряне на всяка една свещ, която изберете с курсора на мишката;
- Data window когато изберете Crosshair, тази опция ви позволя да видите стойностите на всички активни индикатори във всяка една точка на графиката;
- Show Volumes показва различни възможности за визуализация на обемите: да бъдат показани, да бъдат скрити, тикови обеми

#### 8. Известия

Платформата **Metatrader за Android** поддържа изпращането на известия, когато дадена цена бъде достигната. Известията са кратки текстови съобщения, които могат да бъдат изпращани към мобилното ви устройство от инсталационната версия на платформата, намираща се на вашия персонален компютър.

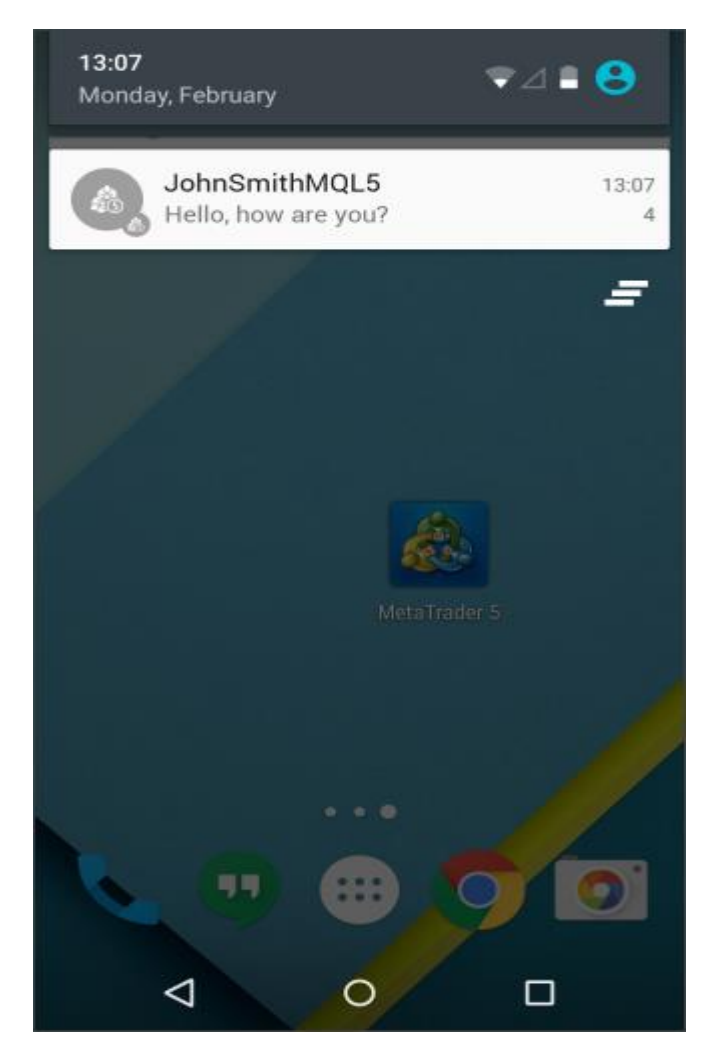

Известията могат да бъдат от голямо значение. Ако имате пусната в действие Експертна система на вашия персонален компютър, можете да получите известие на мобилното си устройство за появата на нов сигнал. След получаването на сигнала на мобилното си устройство можете да сключите сделката където и да се намирате чрез платформата **Metatrader**. Също така сигналите позволяват на трейдърите да бъдат в крак с най-новите актуализации на платформата. Известията се получават независимо дали сте стартирали приложението или не. Необходимо е единствено да сте се свързали към интернет и ще получите уведомление. Уведомленията се получават в центъра за известия на вашето мобилно устройство:

Пълната история на известията се съхранява в платформата **Metatrader** и може да бъде видяна по всяко едно време в секция **Messages**. Всички известия са разделени на пет категории:

- Chat получавате съобщения на момента
- Broker съобщения от вашия брокер.
- Terminal съобщения изпратени от клиентския терминал
- **Community** известия от MQL.community услуги: нови коментари в Freelance, промяна в състоянието на вашите публикации в Code Base, пазар и сигнали, съобщения за нови публикации и т.н.
- Other други известия

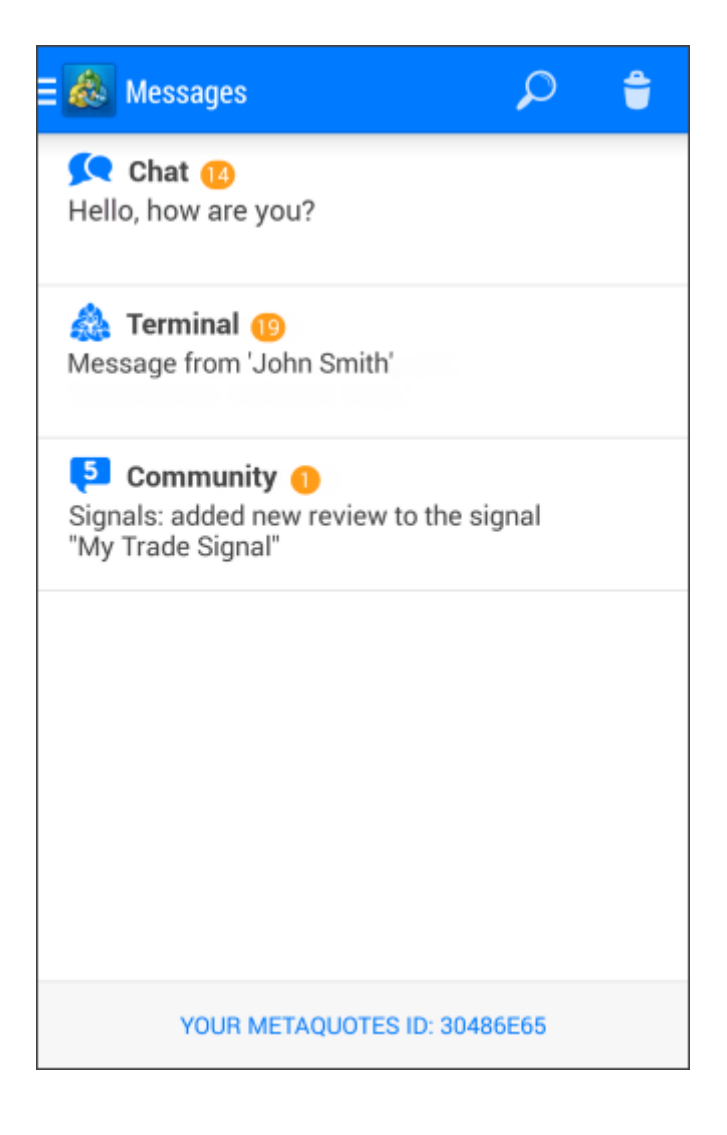

#### Съобщения

Тази секция ви позволява да разгледате историята на получените известия. За да отидете в раздела, натиснете бутона **Menu** и изберете **Messeges**. При получаване на **ново известие** ще видите следните прозорци:

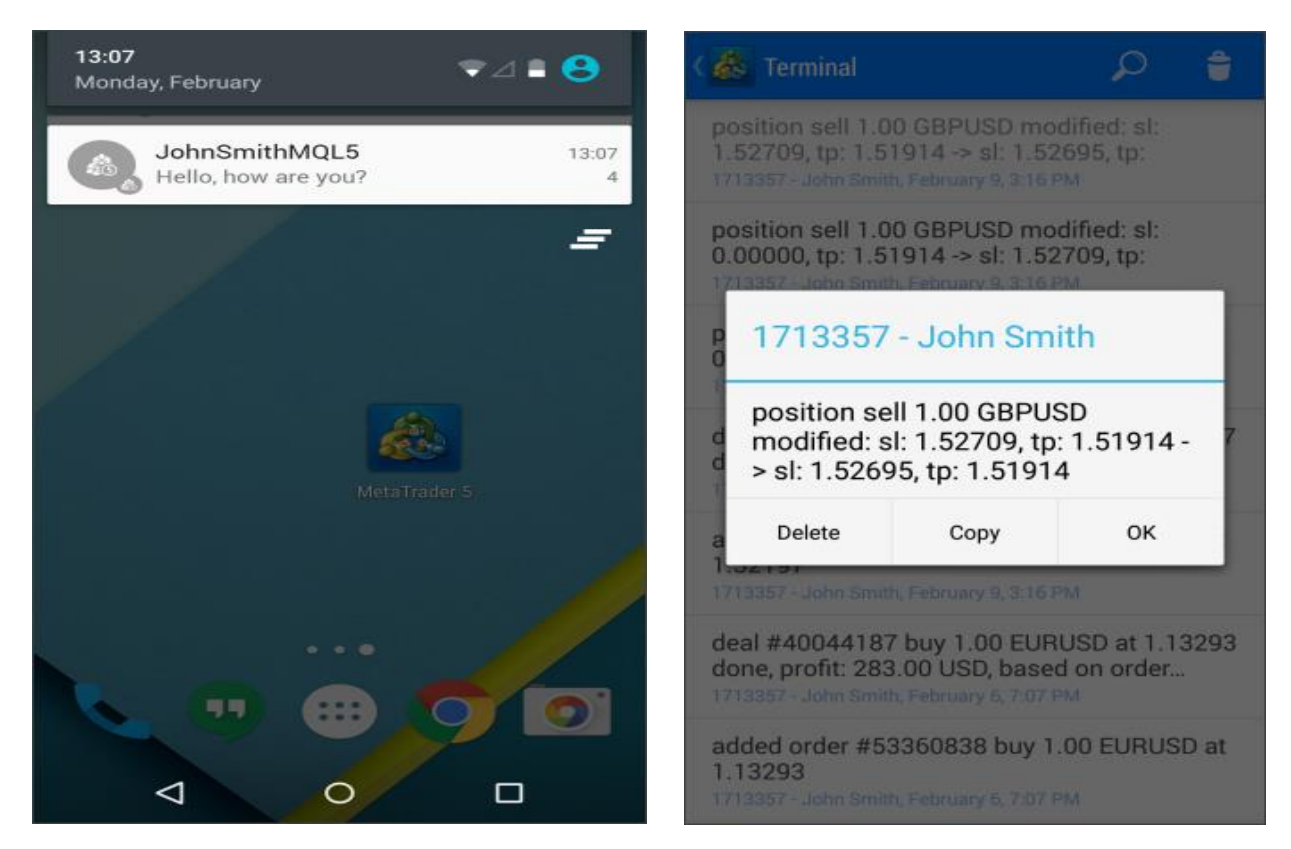

Натиснете веднъж върху известието, за да го прочетете. **MetaTrader** ще се стартира автоматично. Непрочетените известия се показват с по-тъмен шрифт.

Ако желаете да изтриете известията си, може да го направите едно по едно или групово. За да изтриете дадено известие, натиснете върху него и изберете **Delete**. За масово изтриване на известията изберете **Delete** в горния десен ъгъл на прозореца и след това потвърдете изтриването.

#### Идентификационен номер

След инсталацията на **MetaTrader** всеки потребител получава уникален идентификационен номер. Той се използва за изпращането на известия от десктоп версията на платформата към мобилната версия. Идентификационният ви номер се показва в долната част на прозореца **Messages**. Едно кликане на мишката го копира.

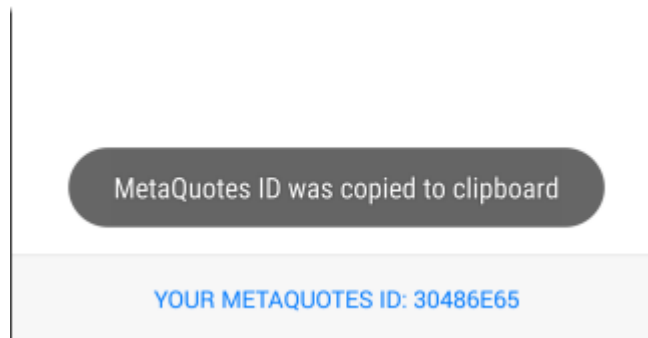

#### 9. Версия за таблети

**MetaTrader** предлага интерфейс, специално приспособен за работа с таблети под **Android** и **iOS**. Този интерфейс се активира автоматично, когато стартирате приложението на таблет устройства.

Функционалността на таблет версията е идентична с тази за смартфони. Съществува малка разлика в местоположението на някои елементи от интерфейса. Този раздел ви представя разяснителни снимки относно таблет версията на **MetaTrader**.

#### Основни функции

Тази секция описва местоположението на елементите в работното пространство на версията за таблети:

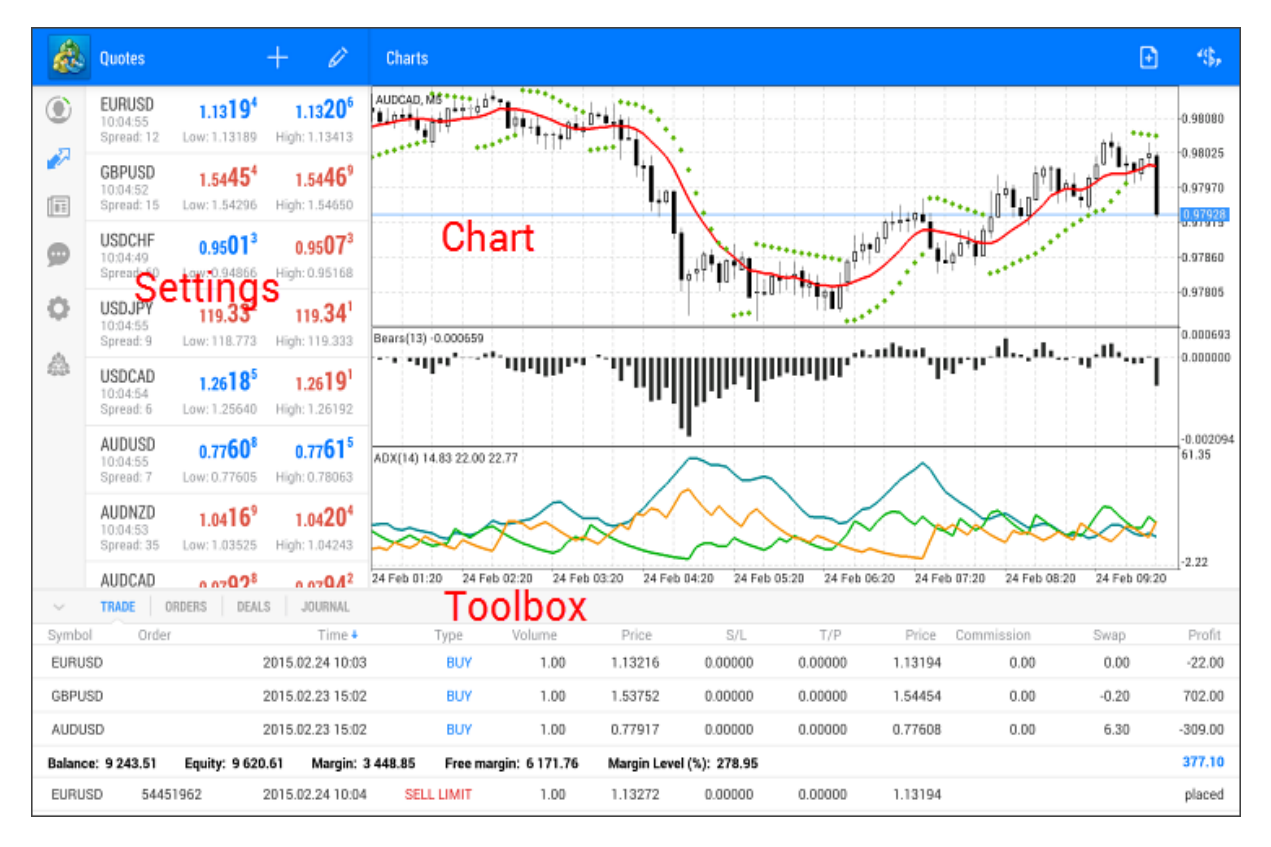

Работното пространство е разделено в три основни менюта: Настройки, Графика, Меню с инструменти

- Настройки
- Графика
- Меню с инструменти

# Настройки

Тази част от работното пространство ви позволява:

- Да превключите на управление на сметка;
- Отворите прозореца с котировки;
- Да прегледате известията;
- Да промените настройките;
- Да видите информация за програмата.

# Графика

Радиално меню се отваря само с едно натискане върху графиката.

Това е удобно меню за работа с графика:

- Позволява да променяте времевия интервал
- Позволява да поставяте индикатори на графиката
- Позволява ползване на стрелката "кръстачка"

Горното меню на графиката позволява да се поставят нови поръчки и да се променят символи по графиката.

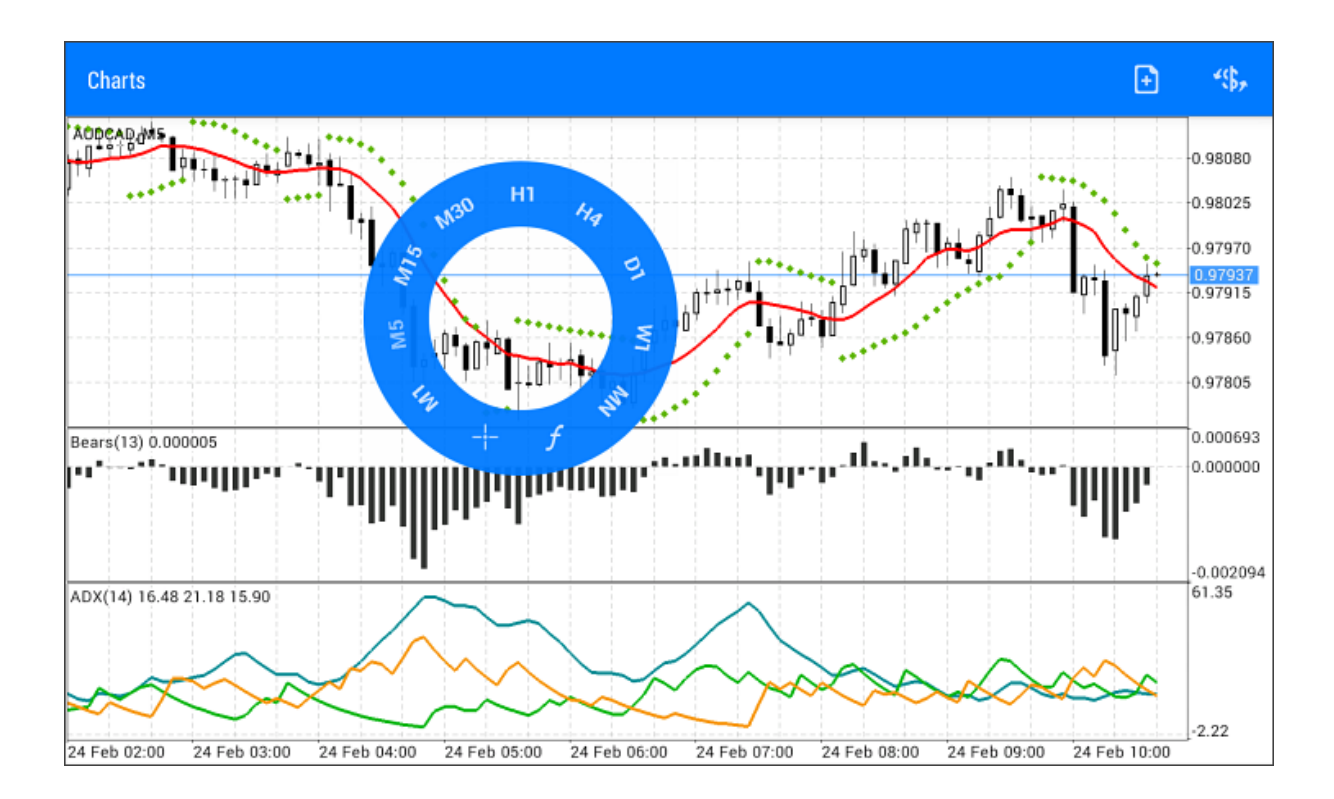

#### Меню с инструменти

Менюто с инструменти е многофункционален прозорец, които позволява:

- Да управлявате вашите активни позиции и чакащи поръчки
- Да прегледате историята на сключените и отменените сделки
- Да прегледате новините
- Да разгледате журнала.

| V TRADE ORDE                                                                                              | RS DEALS JOURNAL      |          |      |         |         |         |         |            |       |         |
|----------------------------------------------------------------------------------------------------|-----------------------|----------|------|---------|---------|---------|---------|------------|-------|---------|
| Symbol Order                                                                                              | Time 🕹                | Type Vo  | lume | Price   | S/L     | T/P     | Price   | Commission | Swap  | Profit  |
| EURUSD                                                                                                    | 2015.02.24 10:03      | BUY      | 1.00 | 1.13216 | 0.00000 | 0.00000 | 1.13194 | 0.00       | 0.00  | -22.00  |
| GBPUSD                                                                                                    | 2015.02.23 15:02      | BUY      | 1.00 | 1.53752 | 0.00000 | 0.00000 | 1.54454 | 0.00       | -0.20 | 702.00  |
| AUDUSD                                                                                                    | 2015.02.23 15:02      | BUY      | 1.00 | 0.77917 | 0.00000 | 0.00000 | 0.77608 | 0.00       | 6.30  | -309.00 |
| Balance: 9 243.51 Equity: 9 620.61 Margin: 3 448.85 Free margin: 6 171.76 Margin Level (%): 278.95 377.10 |                       |          |      |         | 377.10  |         |         |            |       |         |
| EURUSD 5445196                                                                                            | 2 2015.02.24 10:04 SE | LL LIMIT | 1.00 | 1.13272 | 0.00000 | 0.00000 | 1.13194 |            |       | placed  |

При възникнали въпроси се свържете с нас на телефон (02) 962 57 95, чрез нашия онлайн чат или на имейл metatrader@benchmark.bg